## **View Page Margins**

One of the most common formatting problems found in a dissertation or thesis submitted to the ProQuest ETD Administrator site occurs when a figure or table exceeds the boundary of the right or left margins.

One way to avoid this problem is to use the **View Page Margins** setting which provides an outline of the boundaries of the page margins. This outline is visible as a dotted line and can provide a guide to ensure that tables and figures remain inside the text area of the page.

- 1. Click on File.
- 2. From the drop down menu, click on **Options**.

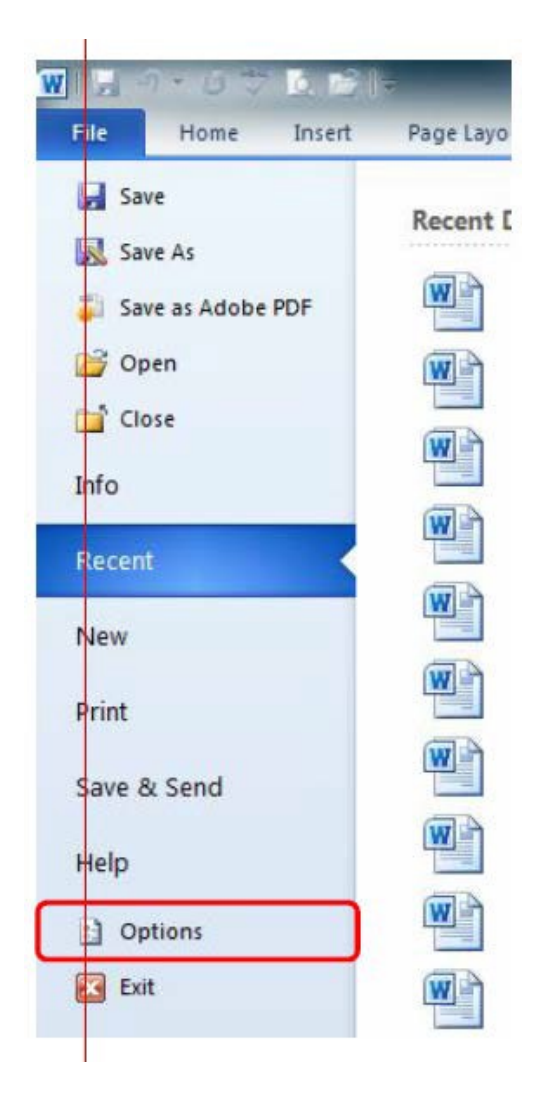

## 3. Click on Advanced

| General              | General options for working with Word.                   |
|----------------------|----------------------------------------------------------|
| Display              | 200                                                      |
| Proofing             | User Interface options                                   |
| Save                 | Show Mini Toolbar on selection 🕕                         |
| Language             | Enable Live Preview                                      |
| Advanced             | Color scheme: Blue -                                     |
| Customine Ditates    | ScreenTip style: Show feature descriptions in ScreenTips |
| Customize Ribbon     | Personalize your copy of Microsoft Office                |
| Quick Access Toolbar | User name: Emerson, Valerie Ann                          |
| Add-Ins              | Initials: EVA                                            |
| Trust Center         |                                                          |
|                      | Start up options                                         |

4. Under Show document content, check the box next to Show text boundaries

| V  | Vord Options          | Concerning Second                                             |
|----|-----------------------|---------------------------------------------------------------|
|    | General               | Image Size and Quality Document1                              |
|    | Display               | Discard editing data                                          |
| Ш. | Proofing              | Do not compress images in file i                              |
|    | Save                  | Set default target out <u>p</u> ut to: 220 ppi                |
|    | Language              | Show document content                                         |
|    | Advanced              | Show <u>background</u> colors and images in Print Layout view |
|    | Customize Ribbon      | Show text wrapped within the document window                  |
|    | Ourisk Assass Taalbar | Show <u>p</u> icture placeholders ()                          |
|    | Quick Access Toolbar  | Show <u>d</u> rawings and text boxes on screen                |
| Ш. | Add-Ins               | Show text animation                                           |
|    | Trust Cantor          | Show bookmarks                                                |
|    | Irust Center          | Show text boundaries                                          |
| Ш. |                       | Show crop marks                                               |
| Ш. |                       | Show field codes instead of their values                      |
|    |                       | Field shading: When selected 💌                                |
|    |                       | Use draft font in Draft and Outline views                     |
|    |                       | Nam <u>e</u> : Courier New 👻                                  |

5. Click on **Okay** in the bottom right corner of the screen to save your changes.

The dotted line forming border on this page is how the text boundaries (or page margins) will look in your Word Document. Page margins can be viewed in the Print Layout or Web Layout view. The text boundaries do not appear on the printed page or in a pdf converted from the Word Document.

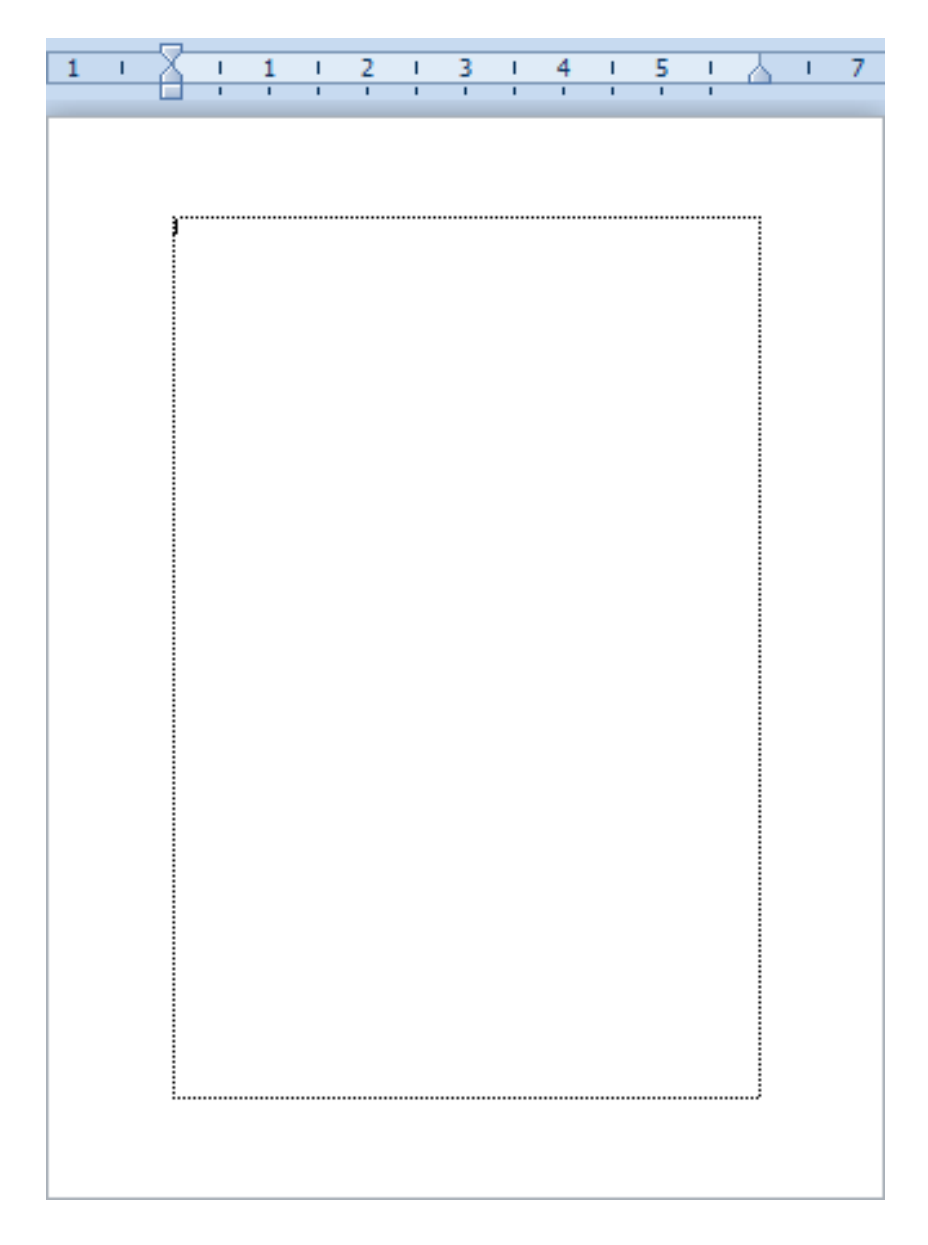